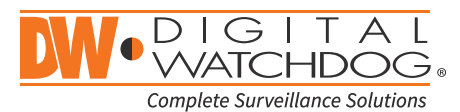

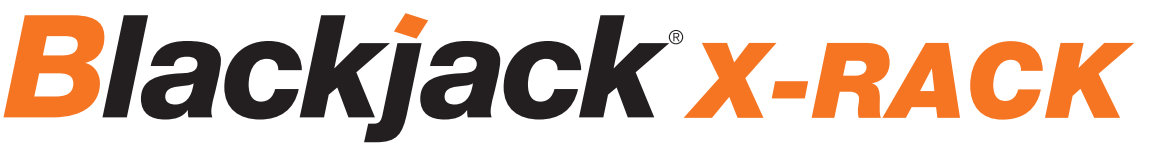

Servers Powered by DW Spectrum® IPVMS

State of the art hyper-optimized video management platform designed for ease, speed and efficiency.

### Blackjack<sup>®</sup> X-Rack<sup>™</sup> — Up to 200 2.1MP/1080p IP cameras (true HD resolution)

DW-BJX2U

### Default login information for DW Spectrum<sup>®</sup> IPVMS

| Username: <b>admin</b> | Password: admin12345 |
|------------------------|----------------------|
|------------------------|----------------------|

| WHAT'S IN THE BOX    |  |   |             |  |        |                       |     |       |  |
|----------------------|--|---|-------------|--|--------|-----------------------|-----|-------|--|
| X-Rack™<br>server    |  | 1 | Power cable |  | 2 sets | Keyboard and<br>mouse | d d | 1 set |  |
| Quick start<br>guide |  | 1 |             |  |        |                       |     |       |  |

**NOTE:** Download all your support materials and tools in one place.

- 1. Go to: http://www.digital-watchdog.com/support-download/.
- 2. Search your product by entering the part number in the '**Search by Product**' search bar. Results for applicable part numbers will populate automatically based on the part number you enter.
- 3. Click '**Search**'. All supported materials, including manuals, Quick start guides (QSG), software and firmware will appear in the results.

Attention: This document is intended to serve as a quick reference for initial set up. See the DW Spectrum<sup>®</sup> full manual for more information on features and functionality.

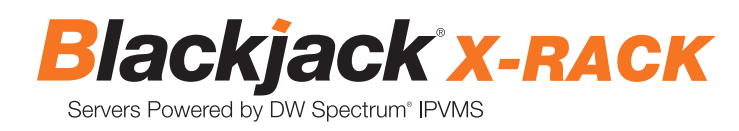

## BLACKJACK<sup>®</sup> X-RACK<sup>™</sup> HARDWARE

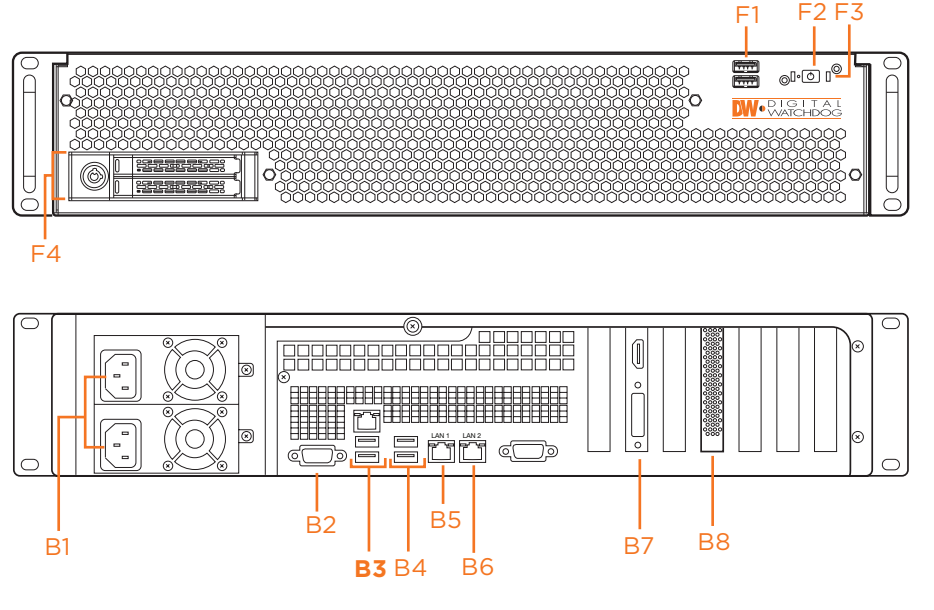

Default login information for pre-installed DW Spectrum<sup>®</sup> IPVMS

Username: **admin** Pa

nin Password: admin12345

- F1 2x USB 2.0 ports
- F2 Power button
- F3 HDD status LED
- F4 Removable SSDs
- B1 Power input
- B2 Serial port
- B3 2 x USB 2.0 ports
- B4 2 x USB 3.0 ports
- B5 10Gbps Ethernet port (LAN1)
- B6 10Gbps Ethernet port (LAN2)
- B7 HDMI port, DVI port\*
- B8 RAID controller
- NOTE The local video outputs should be used for configuring the DW Spectrum<sup>\*</sup> and cameras, not for viewing cameras running on a DW Spectrum<sup>\*</sup> client.

### SPECIFICATIONS

| PART NUMBER                      |                               | DW-BJX2U                                               |  |  |  |
|----------------------------------|-------------------------------|--------------------------------------------------------|--|--|--|
| Maximum IP cameras               |                               | 200 (2.1MP/1080p @30fps, with high recording quality)  |  |  |  |
| Included IP licenses             |                               | 8                                                      |  |  |  |
| Form factor                      |                               | 2U rack mount                                          |  |  |  |
|                                  |                               | Windows Server 2016                                    |  |  |  |
| Operating system                 | OS on SSD                     | 2x SSD (RAID1 mirrored), hot-swappable bays with lock  |  |  |  |
| CPU                              |                               | Intel Xeon <sup>®</sup> processor with 8 cores         |  |  |  |
|                                  |                               | 32GB DDR4 ECC                                          |  |  |  |
| Memory                           |                               | Option: DW-MEM32GX - 32GB(2x 16GB) memory upgrade kit* |  |  |  |
| Eth ann a thu ant                |                               | 2 x 10 gigabit Ethernet (RJ45)**                       |  |  |  |
| Ethernet port                    |                               | Option: DW-R10NIC - secondary 10Gbps RJ45 port*        |  |  |  |
| System                           | Max video storage rate (Mbps) | 1200Mbps**                                             |  |  |  |
| Storage                          | Max. DW-BJNAS RACK Connection | 4 (up to 560TB)                                        |  |  |  |
|                                  | Outputs                       | True HD and DVI output***                              |  |  |  |
| video-out                        | Resolution                    | HD 1080p                                               |  |  |  |
| Pre-loaded VMS software          | ·                             | DW Spectrum <sup>®</sup> IPVMS Server                  |  |  |  |
| Remote clients                   |                               | Cross platform - Windows', Linux Ubuntu' and Mac'      |  |  |  |
| Mobile apps                      |                               | iOS" and Android"                                      |  |  |  |
| Keyboard and mouse               |                               | Included                                               |  |  |  |
| Rail-kit                         |                               | Included (4 post static)                               |  |  |  |
| Power supply                     |                               | Dual 380W redundant****                                |  |  |  |
| Operating temperature (ambient r | oom temperature)              | 50°F~80°F (10°C-27°C)                                  |  |  |  |
| Operating humidity               |                               | 20-60% RH                                              |  |  |  |
| Dimension (WxDxH)                |                               | 17.29" x 21.93" x 3.46" (439.3 x 557.1 x 88 mm)        |  |  |  |
| Warranty                         |                               | 5 year                                                 |  |  |  |

### SETTING UP THE SERVER

### **STEP 1:** Connect external devices, power and network.

- Connect a monitor, USB keyboard, USB mouse and network cables as illustrated in the diagram below. Connect LAN1(B6) first to configure the NAS devices and cameras. Configure the local network later.
  - \* LAN1 should be connected to a 10Gigabit switch port.
- 2. Connect the server to an appropriate power source.
   \* It is recommended to use an uninterrupted power supply (UPS) system of 1500VA or higher.
- 3. Turn on the server if the server does not turn on automatically.
  - (Press the power button on the front of the server. F2 on the diagram).
  - \* Connecting the power cable to the live power source may turn on the server automatically

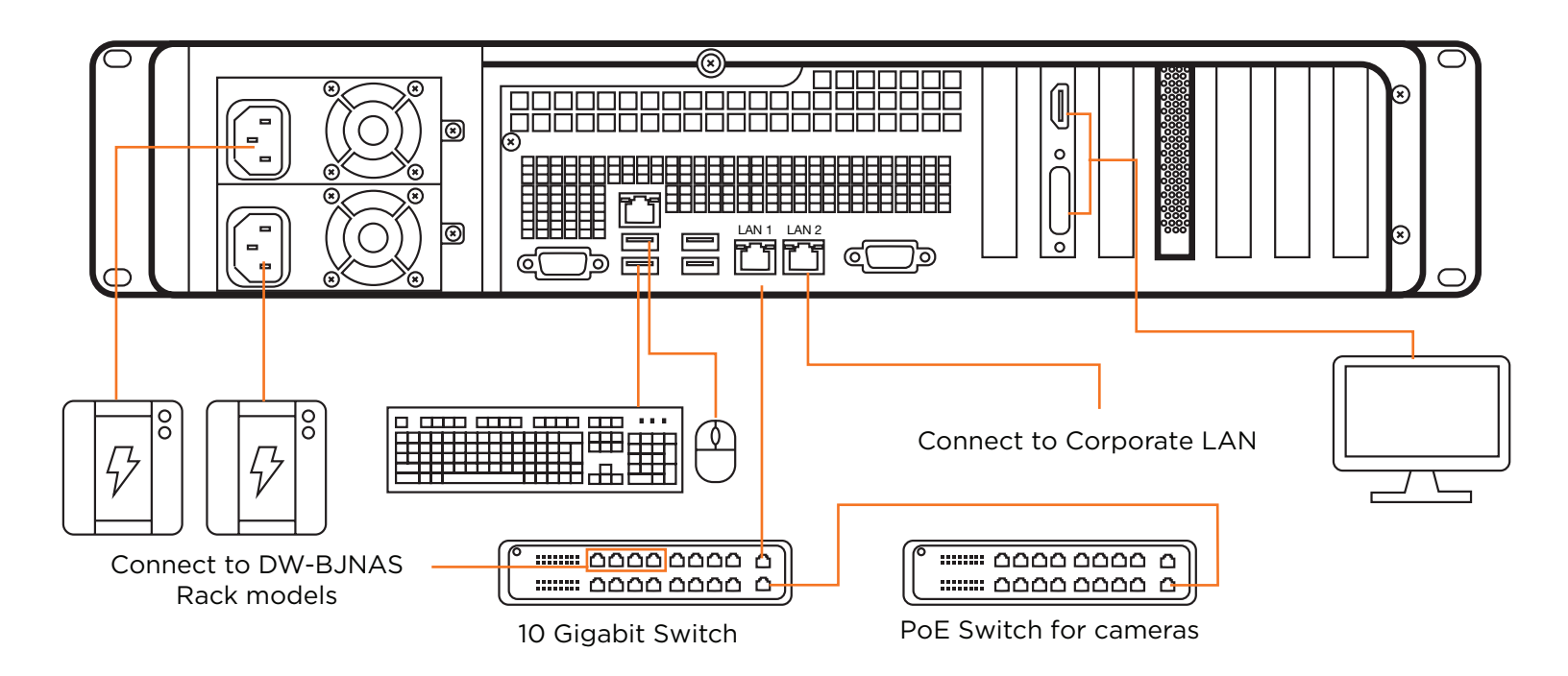

### STEP 2: Configure Date and Time Windows®

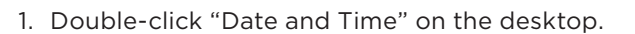

2. Change time zone if it is incorrect

Change time zone...

(Default is UTC-08:00 Pacific Time).

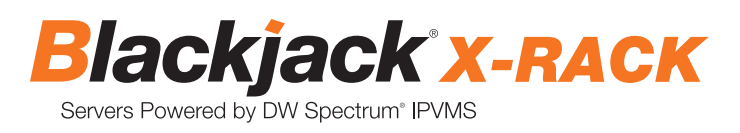

| 📸 Time Zone Settings                                                               | × | : |
|------------------------------------------------------------------------------------|---|---|
| Set the time zone:                                                                 |   |   |
| Time zone:                                                                         |   |   |
| (UTC-08:00) Pacific Time (US & Canada)                                             | ~ |   |
| (UTC-08:00) Pacific Time (US & Canada)                                             | ^ |   |
| (UTC-07:00) Arizona<br>(UTC-07:00) Chibushus La Dan Manatlan                       |   |   |
| (UTC-07:00) Chindanda, La Paz, Mazatian<br>(UTC-07:00) Mountain Time (US & Canada) |   |   |
| (UTC-06:00) Central America                                                        |   |   |
| (UTC-06:00) Central Time (US & Canada)                                             |   |   |
| (UTC-06:00) Easter Island                                                          |   |   |
| (UTC-06:00) Guadalajara, Mexico City, Monterrey                                    |   |   |
| (UTC-06:00) Saskatchewan                                                           |   | _ |
| (UTC-05:00) Bogota, Lima, Quito, Rio Branco                                        |   |   |
| (UTC-05:00) Chetumal                                                               |   |   |
| (UTC-05:00) Eastern Time (US & Canada)                                             |   |   |

Press OK after selecting the correct time zone.

Click "Change date and time..." to update the date and time if they are not correct.

\* Verify the time zone before updating the date and time. Time may show 2 or 3 hours off due to incorrect time zone.

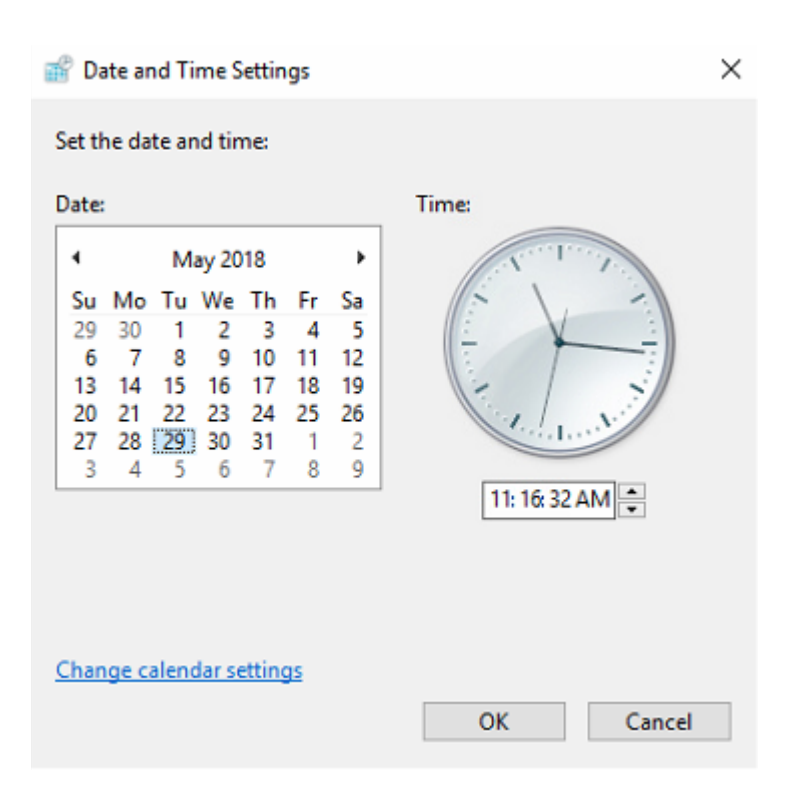

Press OK after adjusting to the correct date and/or time.4. Press OK to close the date and time window when done.

#### STEP 3: Configure Network

Have the following information ready before starting the network configuration.

|                           | NAS and Camera Network | Local Network (LAN) |
|---------------------------|------------------------|---------------------|
| IP Address                |                        |                     |
| Subnet Mask / Netmask     |                        |                     |
| Default Gateway / Gateway | Not Applicable         |                     |
| DNS Servers               | Not Applicable         |                     |

\* NAS and camera network and local network cannot be on the same network.

NOTE The server's network settings are set to DHCP as default.

**NOTE** If you are not sure what information to enter, contact your Network Administrator or Internet Service Provider for the information.

#### Windows<sup>®</sup>

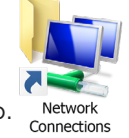

- 1. Double-click "Network Connections" on the desktop.
- 2. Right-click on the Ethernet with cable connected and click "Properties".

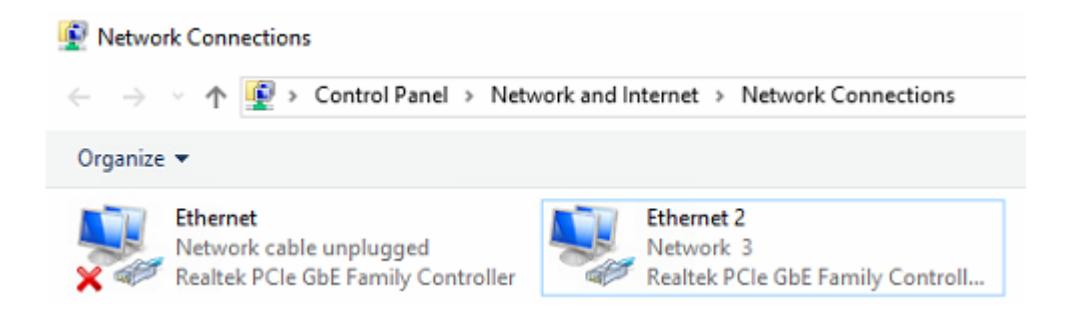

3. Select "Internet Protocol Version 4 (TCP/IPv4)" and click "Properties".

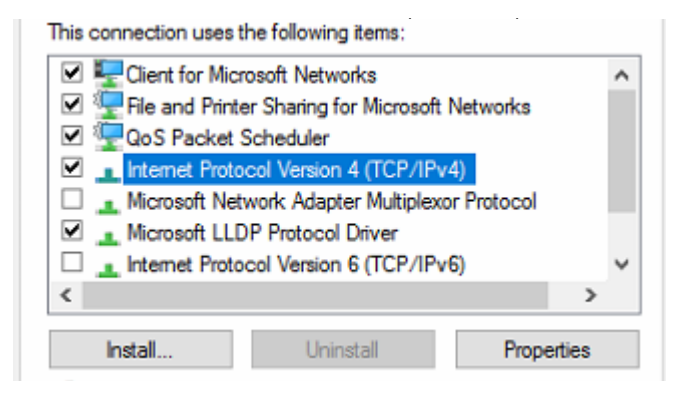

Blackjack<sup>®</sup> X-RACK Servers Powered by DW Spectrum<sup>®</sup> IPVMS

| Internet Protocol Version 4 (TCP/IPv4) Pro                                                                                                    | perties × |  |  |  |  |  |  |  |
|----------------------------------------------------------------------------------------------------|-----------|--|--|--|--|--|--|--|
| General Alternate Configuration                                                                                                    |           |  |  |  |  |  |  |  |
| You can get IP settings assigned automatically if your network supports this capability. Otherwise, you need to ask your network administrator for the appropriate IP settings. |           |  |  |  |  |  |  |  |
| Obtain an IP address automatically                                                                                                    |           |  |  |  |  |  |  |  |
| Use the following IP address:                                                                                                    |           |  |  |  |  |  |  |  |
| IP address:                                                                                                    |           |  |  |  |  |  |  |  |
| S <u>u</u> bnet mask:                                                                                                    |           |  |  |  |  |  |  |  |
| Default gateway:                                                                                                    |           |  |  |  |  |  |  |  |
| Obtain DNS server address automatics                                                                                                    | ally      |  |  |  |  |  |  |  |
| Use the following DNS server addresse                                                                                                    | es:       |  |  |  |  |  |  |  |
| Preferred DNS server:                                                                                                    |           |  |  |  |  |  |  |  |
| Alternate DNS server:                                                                                                    |           |  |  |  |  |  |  |  |
| Validate settings upon exit Advanced                                                                                                    |           |  |  |  |  |  |  |  |
|                                                                                                    | OK Cancel |  |  |  |  |  |  |  |

- 4. Select "Use the following IP address" (Use the following DNS server addresses will be selected automatically).
- 5. Enter IP address and Subnet mask of the NAS and camera network. (Do not enter anything for the Default gateway, Preferred DNS server and Alternate DNS server.

**NOTE** The server should be installed on the same network (LAN1) as the security cameras and NOT placed on the corporate LAN (LAN2).

| Internet Protocol Version 4 (TCP/IPv4) Properties                                                                                                    |                     |  |  |  |  |  |  |  |
|----------------------------------------------------------------------------------------------------|---------------------|--|--|--|--|--|--|--|
| General                                                                                                    |                     |  |  |  |  |  |  |  |
| You can get IP settings assigned automatically if your network supports<br>this capability. Otherwise, you need to ask your network administrator<br>for the appropriate IP settings. |                     |  |  |  |  |  |  |  |
| O Obtain an IP address automatically                                                                                                    |                     |  |  |  |  |  |  |  |
| • Use the following IP address:                                                                                                    |                     |  |  |  |  |  |  |  |
| IP address:                                                                                                    | 192 . 168 . 10 . 10 |  |  |  |  |  |  |  |
| Subnet mask:                                                                                                    | 255 . 255 . 255 . 0 |  |  |  |  |  |  |  |
| Default gateway:                                                                                                    |                     |  |  |  |  |  |  |  |
| Obtain DNS server address autom                                                                                                    | natically           |  |  |  |  |  |  |  |
| • Use the following DNS server add                                                                                                    | resses:             |  |  |  |  |  |  |  |
| Preferred DNS server:                                                                                                    |                     |  |  |  |  |  |  |  |
| Alternate DNS server:                                                                                                    |                     |  |  |  |  |  |  |  |
| Ualidate settings upon exit                                                                                                    | Ad <u>v</u> anced   |  |  |  |  |  |  |  |
|                                                                                                    | OK Cancel           |  |  |  |  |  |  |  |

6. Click OK to close then click close to go back to network connections.

### Configuring Local Network(LAN2)

- 7. Right click on the other Ethernet, the one with network cable unplugged, and click "Properties".
- 8. Select "Internet Protocol Version 4 (TCP/IPv4)" and click "Properties".

| This                                           | connection uses                                                                | the followi                                         | ng items:                       |                                     |               |      |   |  |
|------------------------------------------------|--------------------------------------------------------------------------------|-----------------------------------------------------|---------------------------------|-------------------------------------|---------------|------|---|--|
|                                                | Eclient for Microsoft Networks      E                                          |                                                     |                                 |                                     |               |      |   |  |
|                                                | Internet Prote                                                                 | Scheduler                                           | n 4 (TCP/                       | (IPv4)                              |               |      |   |  |
| Microsoft Network Adapter Multiplexor Protocol |                                                                                |                                                     |                                 |                                     |               |      |   |  |
|                                                | Microsoft LLI                                                                  | DP Protoc                                           | ol Driver                       |                                     |               |      |   |  |
|                                                | 1 Internet Prote                                                               | ocol Versio                                         | n 6 (TCP/                       | 1Pv6)                               |               |      | ~ |  |
| <                                              |                                                                                |                                                     |                                 |                                     |               | >    |   |  |
|                                                | Install                                                                        | Un                                                  | install                         |                                     | Prope         | ties |   |  |
| -                                              |                                                                                |                                                     |                                 |                                     |               |      |   |  |
|                                                |                                                                                |                                                     |                                 |                                     |               |      |   |  |
| nternet l                                      | Protocol Version 4 (T                                                          | CP/IPv4) Pro                                        | perties                         |                                     | ×             |      |   |  |
| General                                        | Alternate Configurat                                                           | ion                                                 |                                 |                                     |               |      |   |  |
| You car<br>this cap<br>for the                 | n get IP settings assigr<br>bability. Otherwise, you<br>appropriate IP setting | ned automatic<br>u need to ask<br>s.<br>tomatically | ally if your ne<br>your network | twork sup<br>administr              | ports<br>ator |      |   |  |
|                                                | e the following IP add                                                         | ress:                                               |                                 |                                     |               |      |   |  |
| IP ac                                          | ddress:                                                                        |                                                     |                                 |                                     |               |      |   |  |
| Subr                                           | net mask:                                                                      |                                                     |                                 |                                     |               |      |   |  |
| Defa                                           | ult gateway:                                                                   |                                                     |                                 | $\mathcal{A}_{i} = \mathcal{A}_{i}$ |               |      |   |  |
|                                                | btain DNS server addre                                                         | ess automatic                                       | ally                            |                                     |               |      |   |  |
| -OU                                            | s <u>e</u> the following DNS se                                                | erver address                                       | es:                             |                                     |               |      |   |  |
| Pref                                           | erred DNS server:                                                              |                                                     |                                 |                                     |               |      |   |  |
| <u>A</u> lter                                  | nate DNS server:                                                               |                                                     |                                 |                                     |               |      |   |  |
| V                                              | alidate settings upon e                                                        | exit                                                |                                 | Ad <u>v</u> anc                     | ed            |      |   |  |
|                                                |                                                                                |                                                     | ОК                              |                                     | Cancel        |      |   |  |

9. Select Use the following IP address (Use the following DNS server addresses will be selected automatically)

10. Enter IP address and Subnet mask of the camera network.

\* Consult with your IT department if you do not know what IP address to use.

| Internet Protocol Version 4 (TCP/IPv4) Properties                                                                   |                                                                      |     |  |  |  |
|----------------------------------------------------------------------------------------------------|----------------------------------------------------------------------|-----|--|--|--|
| General                                                                                                    |                                                                      |     |  |  |  |
| You can get IP settings assigned auto<br>this capability. Otherwise, you need t<br>for the appropriate IP settings. | matically if your network suppor<br>o ask your network administrator | ts  |  |  |  |
| O Obtain an IP address automatica                                                                                   | lly                                                                  |     |  |  |  |
| • Use the following IP address:                                                                                     |                                                                      |     |  |  |  |
| IP address:                                                                                                    | 10 . 1 . 1 . 10                                                      |     |  |  |  |
| Subnet mask:                                                                                                    | 255.255.255.0                                                        |     |  |  |  |
| Default gateway:                                                                                                    | 10 . 1 . 1 . 1                                                       |     |  |  |  |
| Obtain DNS server address auto                                                                                      | matically                                                            |     |  |  |  |
| • Use the following DNS server ad                                                                                   | dresses:                                                             |     |  |  |  |
| Preferred DNS server:                                                                                               | 8.8.8.8                                                              |     |  |  |  |
| <u>A</u> lternate DNS server:                                                                                       | 8.8.4.4                                                              |     |  |  |  |
| Validate settings upon exit                                                                                         | Ad <u>v</u> anced.                                                   |     |  |  |  |
|                                                                                                    | OK Can                                                               | cel |  |  |  |

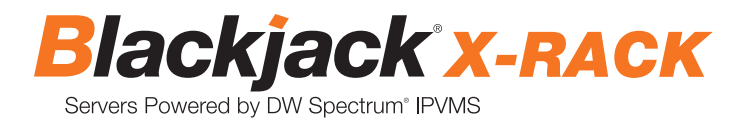

- 11. Click OK to close then click close to go back to network connections.
- 12. Connect a network cable to the Ethernet port B6 on the diagram (page 2) to the switch on the local network.
- 13. Close the network connections dialog.

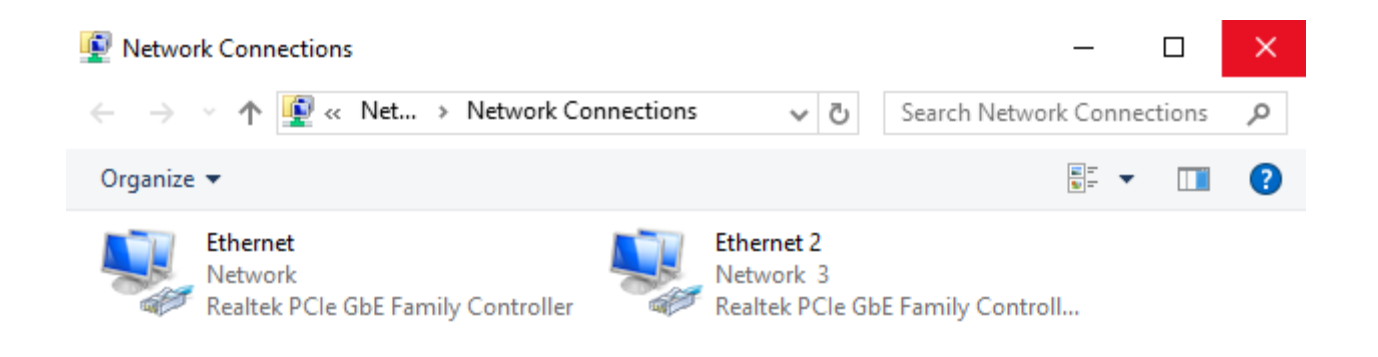

## CONNECT BLACKJACK<sup>®</sup> NAS<sup>™</sup> STORAGE USING DW<sup>®</sup> IP FINDER<sup>™</sup>

Follow the QSG accompanied with the Blackjack® NAS<sup>™</sup> rack-mount models to properly connect to the network.

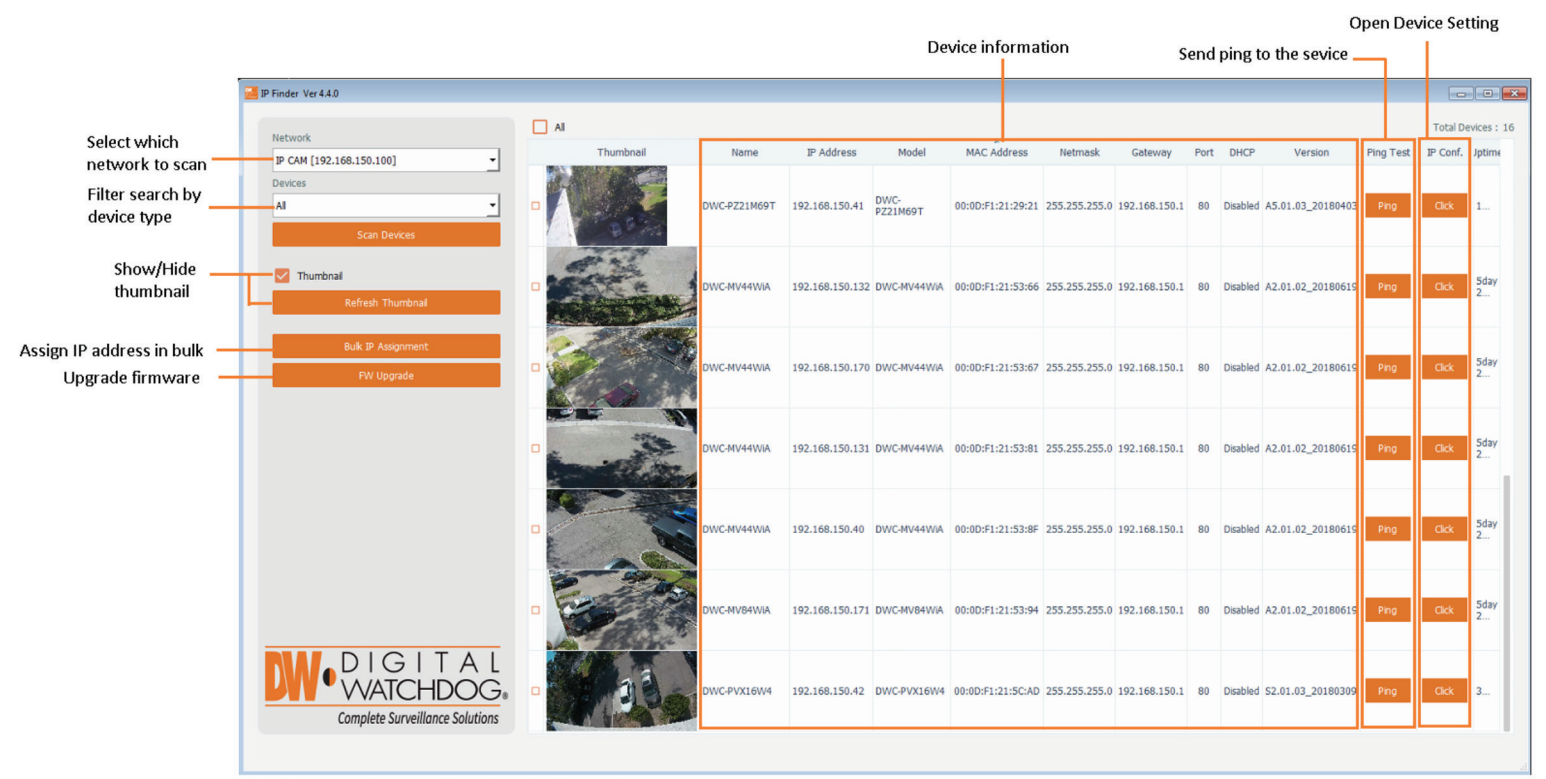

(DW IP Finder version 4.4.0 shown)

- 1. From the Windows-based Blackjack<sup>®</sup> server, client or any Windows<sup>®</sup> PC, open DW IP Finder<sup>™</sup> by doubleclicking on the DW IP Finder<sup>™</sup> icon on the desktop w or click on DW IP Finder<sup>™</sup> from the Start Menu > All Programs > DW IP Finder<sup>™</sup>.
- 2. If the DW IP Finder<sup>™</sup> is not installed or not the latest version, download and install from the following URL: <u>https://digital-watchdog.com/productdetail/DW-IP-Finder/</u>.
  - Under the software tab, download the latest software file.
  - Install the DW IP Finder<sup>™</sup> by following the installation wizard.
  - \* Requires DW IP Finder<sup>™</sup> 4.3.17 or later version.
- 3. When DW<sup>®</sup> IP Finder<sup>™</sup> is launched, change the device to BJNAS and click <sup>Scan Devices</sup> to scan for the Blackjack<sup>®</sup> NAS<sup>™</sup> models on the network.
- 4. If any of the Blackjack<sup>®</sup> NAS<sup>™</sup> are not listed, change the Network by clicking the drop down and select another network if exist. Then click Scan Devices to scan the network for the Blackjack<sup>®</sup> NAS<sup>™</sup>.
- 5. Find the Blackjack® NAS<sup>™</sup> from the list, then either double click on the Blackjack® NAS<sup>™</sup> logo or click on the under the IP Conf. column.

| 🚰 IP Finder Ver 4.4.0                                  |               |                    |               |                |                   |               |             |      |          |              |           | -        | D X            |
|--------------------------------------------------------|---------------|--------------------|---------------|----------------|-------------------|---------------|-------------|------|----------|--------------|-----------|----------|----------------|
|                                                        | AI            |                    |               |                |                   |               |             |      |          |              |           | Tot      | al Devices : 3 |
| Network                                                | Thumbnail     | Name               | IP Address    | Model          | MAC Address       | Netmask       | Gateway     | Port | DHCP     | Version      | Ping Test | IP Conf. | Uptime         |
| NAS-Camera [192.168.1.1]                               |               |                    |               |                |                   |               |             |      |          |              |           |          |                |
| BINAS  Scan Devices                                    | Blackjack NAS | Blackjack NAS RACK | 192.168.1.200 | DW-BJ8NASR80T  | 0C:F0:19:01:04:43 | 255.255.255.0 | 192.168.1.1 | 80   | Disabled | 1.0.0_180511 | Ping      | Click    |                |
| Thumbnal Refresh Thumbnal                              | Blackjack NAS | Blackjack NAS RACK | 192.168.1.200 | DW-BJ16NASR64T | 0C:F0:19:01:04:69 | 255.255.255.0 | 192.168.1.1 | 80   | Disabled | 1.0.0_180529 | Ping      | Click    |                |
| Buk IP Assignment<br>FW Upgrade                        | Blackjack NAS | Blackjack NAS RACK | 192.168.1.200 | DW-BJ16NASR80T | 0C:F0:19:01:04:6D | 255.255.255.0 | 192.168.1.1 | 80   | Disabled | 1.0.0_180529 | Ping      | Click    |                |
|                                                        |               |                    |               |                |                   |               |             |      |          |              |           |          |                |
|                                                        |               |                    |               |                |                   |               |             |      |          |              |           |          |                |
| DIGITAL<br>WATCHDOG<br>Complete Surveillance Solutions |               |                    |               |                |                   |               |             |      |          |              |           |          |                |

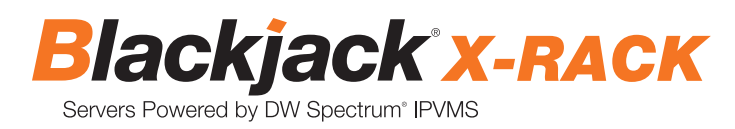

6. From the "Device Settings" window, enter IP address, netmask and gateway. Click "Apply" to save changes.

| Dialog                 |         |               |         | ?   |        | ×  |
|------------------------|---------|---------------|---------|-----|--------|----|
| Device Name            |         | DW-BJ8NA      | SR80T   |     |        |    |
| MAC Address            |         | 0C:F0:19:0    | 1:04:43 | 3   |        |    |
| Adjust Spectr          | um Rese | rve Space for | NAS     |     |        |    |
| Spectrum ID            | admin   |               |         |     | A alia |    |
| Spectrum PW            |         |               |         | ][  | Aajus  | κ. |
| IP Configuration       | on      |               |         |     |        |    |
| O DHCP                 |         |               |         |     |        |    |
| Static IP              |         |               |         |     |        |    |
| IP Address             |         | 192.168.1     | .200    |     |        | ]  |
| Netmask                |         | 255.255.25    | 5.0     |     |        | ]  |
| Gateway                |         | 192.168.1     | .1      |     |        | ]  |
| Username adm           | nin     |               |         |     |        | _  |
| Password •••           |         |               |         |     |        |    |
| Add NAS to the Windows |         |               |         |     |        |    |
| Website                |         | Apply         | (       | Can | cel    |    |

NOTE The Blackjack® NAS<sup>™</sup> should be configured using a static IP address. If the IP address will be obtained using a DHCP service, confirm the address has been reserved and will not expire.

- 7. From the main DW<sup>®</sup> IP Finder<sup>™</sup>, click Scan Devices to update the list with new IP address.
- 8. Find the Blackjack<sup>®</sup> NAS<sup>™</sup> from the list, then either double-click on the Blackjack<sup>®</sup> NAS<sup>™</sup> logo or click on the button under the IP Conf column.
- 9. Click Add NAS to the Windows to add to the server. Script will run and add volumes to the server.

When completed, "Success" will be displayed for Disk 1 and Disk 2. Click any key on the keyboard to close the CMD window.

| C:\Windows\SYSTEM32\cmd.exe                                               | - | × |
|---------------------------------------------------------------------------|---|---|
| Success to run script file for diskpart disk 2<br>Finished the batch file |   | ^ |
|                                                                           |   |   |
|                                                                           |   |   |
|                                                                           |   |   |
|                                                                           |   |   |
|                                                                           |   |   |
|                                                                           |   |   |
| Ver: 1.0.0 / Date: 2018.05.11                                             |   |   |
| RESULT (0)                                                                |   |   |
| iSCSI Initiator Service : Success                                         |   |   |
| IP Address : 192.108.1.203                                                |   |   |
| liscsi Target                                                             |   |   |
| Courts : 1 found                                                          |   |   |
| iqn.2015-10.com.DW:BJ8NASR80T:180927T113528 > Login Success               |   |   |
| [Disk Format]                                                             |   |   |
| Disk 1 : Success                                                          |   |   |
| DISK Z . SUCCESS                                                          |   |   |
| Press any keys to exit                                                    |   |   |
|                                                                           |   | ~ |

If you have another Blackjack NAS Rack, repeat steps 5 ~ 9.

10. Close DW<sup>®</sup> IP Finder<sup>™</sup> if no other devices to configure.

11. Reboot the server.

#### DW Spectrum® IPVMS Client (only use for initial configuration and maintenance)

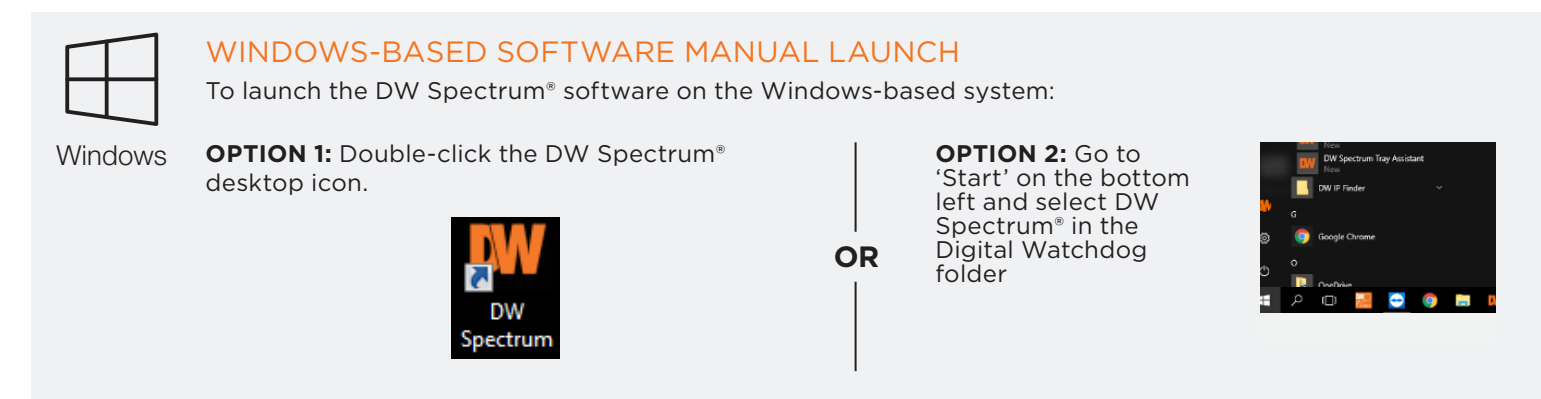

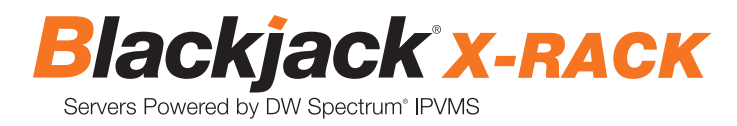

# SETTING UP THE DW SPECTRUM® MEDIA SERVER

### **STEP 1:** Initial run from the DW Spectrum<sup>®</sup> client.

- 1. Open DW Spectrum® client by double click on the DW Spectrum® icon
- 2. Click on the pre-configured Blackjack<sup>®</sup> MINI<sup>™</sup>.

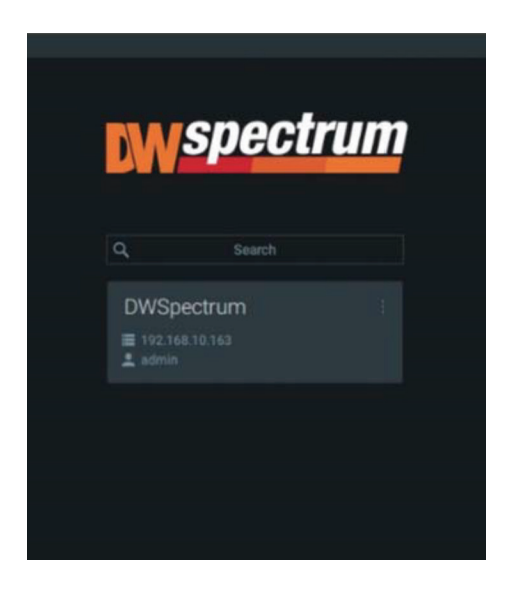

- 3. Enter the server's password and click connect.
  - \* Default password: admin12345 (case sensitive).

| wspect                                            | rum |
|---------------------------------------------------|-----|
| DWSpectrum<br>192.168.10.163<br>admin<br>Password | ×   |
| Save password Connect                             |     |

### **STEP 2:** To rename the server

1. Right click on the server name listed on the resources then click server settings.

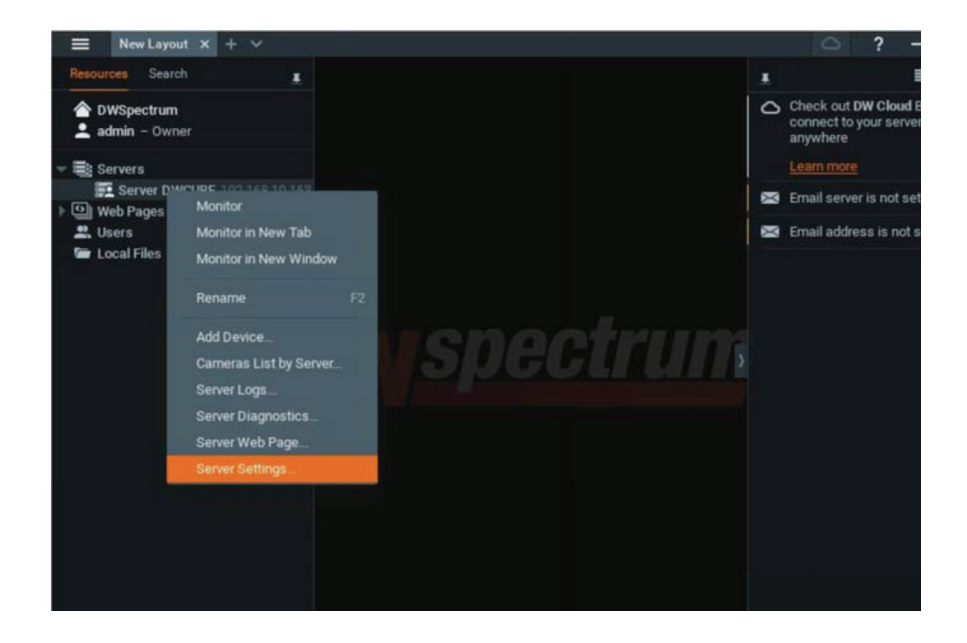

2. Go to general tab, type in the new server name in the name field and click OK.

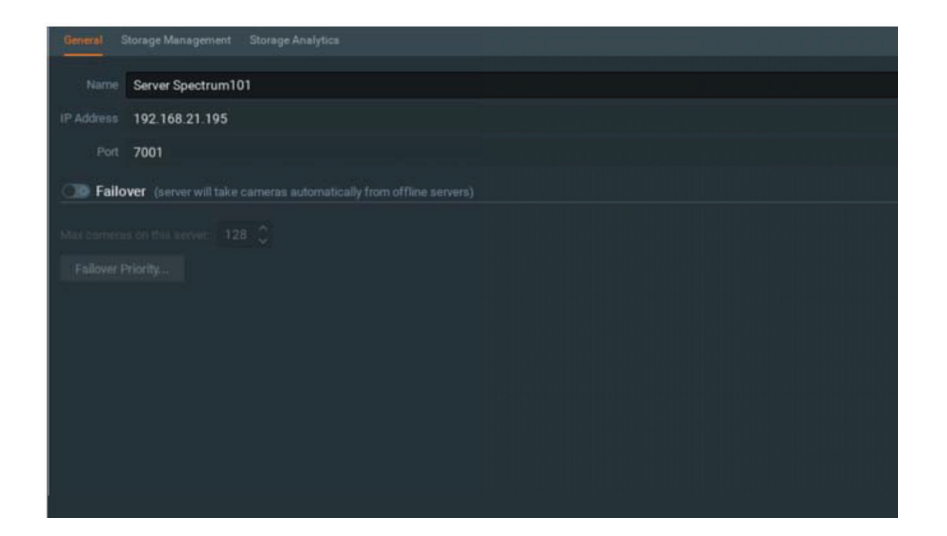

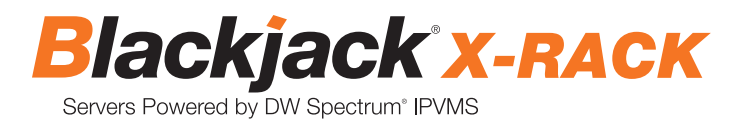

### **STEP 3:** To check for update

1. Go to the menu on the top left 📰 and click system administration from the drop down list.

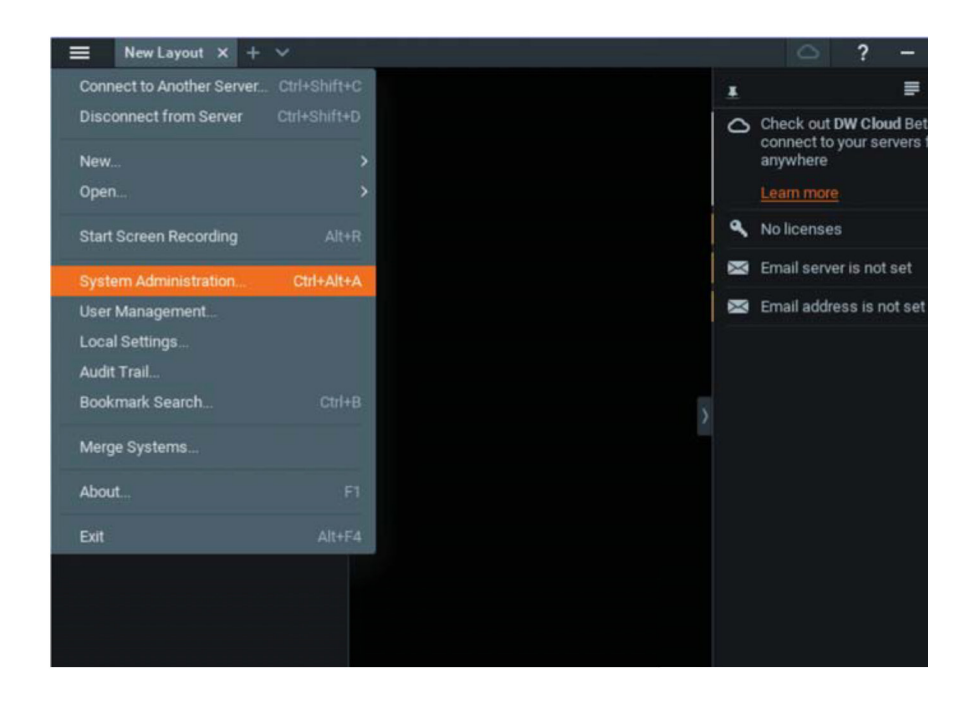

2. Go to the updates tab.

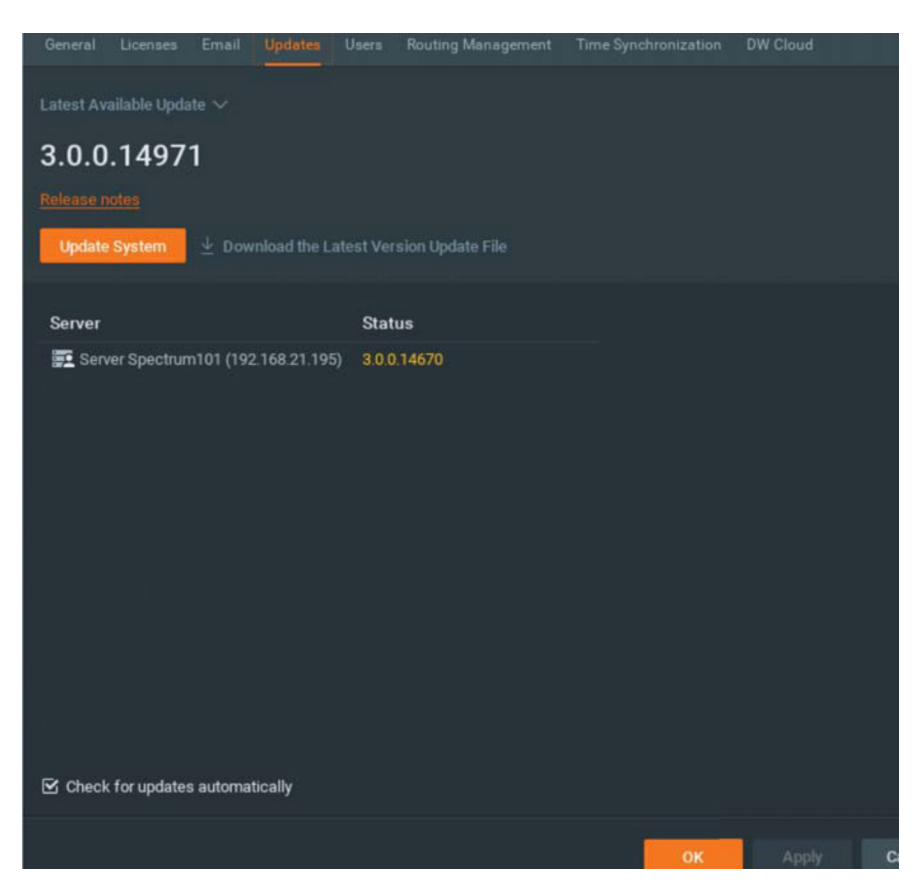

\* If you are on the latest version, the dialog will say "You have the latest version installed" and the update system button will be disabled.

#### STEP 4: Enter and activate licenses

- 1. Go to the system administration dialog from the top menu's drop-down options and click on the license tab.
- 2. Enter the license key and click "Activate License". (Internet connection is required) \* Click on "Activate Trial License" if you have not purchased a valid license key.

| General Lice     | msea Email       | Updates User        | Routing Management         | Time Synchronization | DW Cloud             |
|------------------|------------------|---------------------|----------------------------|----------------------|----------------------|
| You do not hav   | e a valid licens | e installed. Please | activate your commercial o | or trial license.    |                      |
| New License      | ;                |                     |                            |                      |                      |
| Internet Activat | ion Manual /     | Activation          |                            |                      |                      |
| License Key      | FADI-FHH         | F-9LCB-MXDO         |                            |                      | Paste from Clipboard |
|                  | Activate Li      | icense              |                            |                      |                      |
|                  | Activate T       | rial License        |                            |                      |                      |
|                  |                  |                     |                            |                      |                      |
|                  |                  |                     |                            |                      |                      |
|                  |                  |                     |                            |                      |                      |
|                  |                  |                     |                            |                      |                      |
|                  |                  |                     |                            |                      |                      |
| L aga            |                  |                     |                            |                      |                      |
|                  |                  |                     |                            |                      |                      |
|                  |                  |                     |                            |                      |                      |
| 19 - 탄왕화         | 생동동합을 다          |                     |                            |                      |                      |

3. Click OK once the license key is activated.

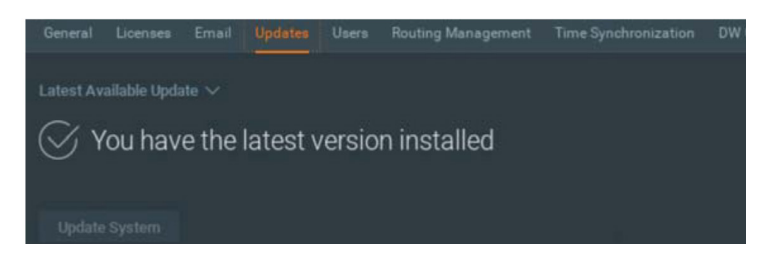

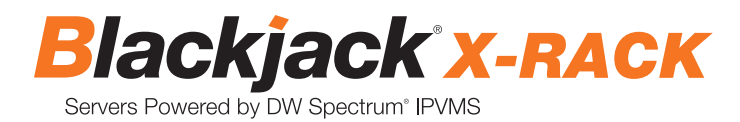

### STEP 5: Configure recording

- \* Supported cameras and devices on the same network as the server will be added automatically under the server's resource tree. The cameras and other network devices must have the same network settings as the server. If the cameras are not listed, follow the steps below to add the cameras manually. Skip to 1 if all cameras have been discovered automatically.
- a. Right-click on the server and select "Add Device" from the context menu.

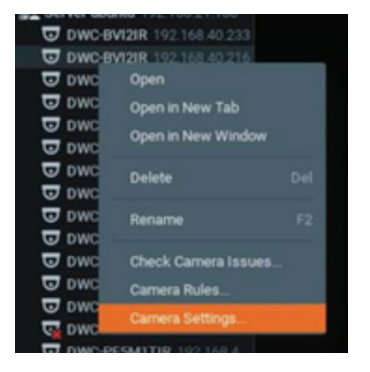

- b. Enter the IP address of the camera in the device address field. Enter the camera's username and password. Leave the Discovery Port to Auto.
  - \* The IP address of the cameras can be obtained via the DW IP Finder™.

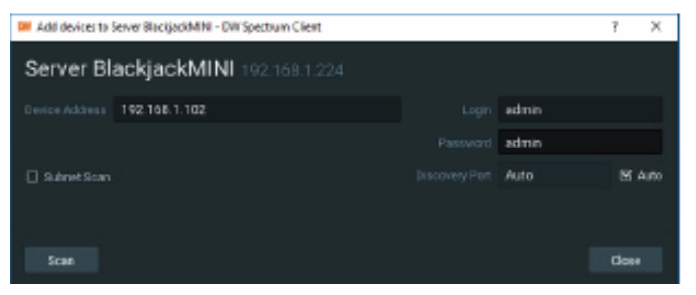

c. Once the camera is discovered, check the box next to it from the results and click "Add Selected".

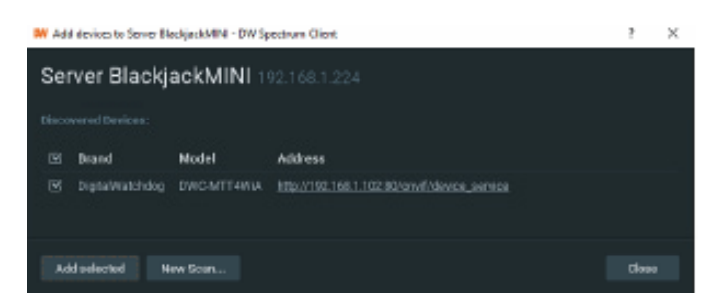

- d. Repeat until all the cameras are added.
- 1. Right-click on the camera to set up recording. Click on "Camera Settings" from the context menu.

### **Quick Start Guide**

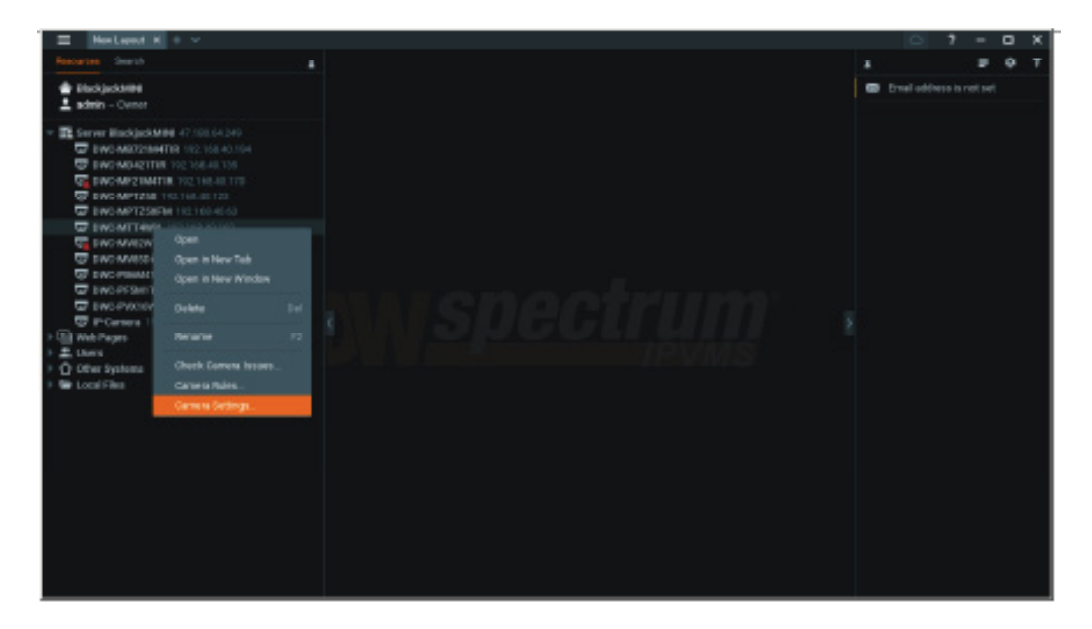

2. Go to the recordings tab.

| Cervered Neuroles (Loopen Network Network Advanced Expert<br>Networking Schedules (Loopen Schedules (Loopen Schedules (Loo | Carnera Settings | - DWC- | HITHMA  | - DW Sp | ectrum ( | lient    |      |      |      |     |      |      |     |      |      |      |          |        | 키지  |
|----------------------------------------------------------------------------------------------------|------------------|--------|---------|---------|----------|----------|------|------|------|-----|------|------|-----|------|------|------|----------|--------|-----|
| Activative Layer Vertice. Currents Rates. Corrents Rates. Corr   |                  |        |         |         |          |          |      |      |      |     |      |      |     |      |      |      |          |        |     |
| Click Recording Courses Balas                                                                                                    | tacording        |        |         |         |          |          |      |      |      |     |      |      |     |      |      | Act  | iivate L | konsa. |     |
| Click Recording to turn on recording. (Recording enabled                                                                                                    |                  |        |         |         |          |          |      |      |      |     |      |      |     |      |      |      |          |        |     |
| Click Recording to turn on recording. (Recording enabled                                                                                                    |                  |        |         |         |          |          |      |      |      |     |      |      |     |      |      |      |          |        | - 1 |
| Click Recording to turn on recording. (Recording enabled                                                                                                    |                  |        |         |         |          |          |      |      |      |     |      |      |     |      |      |      |          |        |     |
| Click Recording to turn on recording. (Recording enabled                                                                                                    |                  |        |         |         |          |          |      |      |      |     |      |      |     |      |      |      |          |        |     |
| Click Recording to turn on recording. (Recording enabled                                                                                                    |                  |        |         |         |          |          |      |      |      |     |      |      |     |      |      |      |          |        |     |
| Click Recording to turn on recording. (Recording enabled                                                                                                    |                  |        |         |         |          |          |      |      |      |     |      |      |     |      |      |      |          |        |     |
| Click Recording to turn on recording. (Recording enabled                                                                                                    |                  |        |         |         |          |          |      |      |      |     |      |      |     |      |      |      |          |        |     |
| Click Recording to turn on recording. (Recording enabled                                                                                                    |                  |        |         |         |          |          |      |      |      |     |      |      |     |      |      |      |          |        |     |
| Click Recording to turn on recording. (Recording enabled                                                                                                    |                  |        |         |         |          |          |      |      |      |     |      |      |     |      |      |      |          |        |     |
| Click Recording to turn on recording. (Recording enabled                                                                                                    |                  |        |         |         |          |          |      |      |      |     |      |      |     |      |      |      |          |        |     |
| Click Recording to turn on recording. (Recording enabled                                                                                                    |                  |        |         |         |          |          |      |      |      |     |      |      |     |      |      |      |          |        |     |
| Click Recording to turn on recording. (Recording enabled recording to turn on recording.)                                                                                                    |                  |        |         |         |          |          |      |      |      |     |      |      |     |      |      |      |          |        |     |
| Click Recording to turn on recording. (Recording enabled r                                                                                                    |                  |        |         |         |          |          |      |      |      |     |      |      |     |      |      |      |          |        |     |
| Section Length 1     Matter Recording     Enging Schedule       Show or Layort     Veriflog.     Carriers Rates     CK     Apply     Carcel       Click     Recording     Cont     to turn on recording. (Recording enabled     F                                                                                                    |                  |        |         |         |          |          |      |      |      |     |      |      |     |      |      |      |          |        |     |
| Show or Layed     Eventual     Motion Decending     Eventual       Show or Layed     Eventual     Ch.     Apply       Click     Recording     Con                                                                                                    |                  |        |         |         |          |          |      |      |      |     |      |      |     |      |      |      |          |        |     |
| Show on Layout     EventLog.     Carriers Rules     OK     Appy     Carcel       Click     Recording     OD     to turn on recording. (Recording enabled     F                                                                                                    |                  |        |         |         |          |          |      |      |      |     |      |      |     |      |      |      |          |        |     |
| Click Recording COD to turn on recording. (Recording enabled                                                                                                    |                  |        |         |         |          |          |      |      |      |     |      |      | -   | -    |      |      |          |        |     |
| Click Recording CID to turn on recording. (Recording enabled                                                                                                    | Show on Layou    |        | EVENILO | 9-      | Came     | n Paulla |      |      |      |     |      |      |     | OK   |      | APPY |          | Cancel |     |
| Click Recording CID to turn on recording. (Recording enabled                                                                                                    |                  |        |         |         |          |          |      |      |      |     |      |      |     |      |      |      |          |        |     |
| Click Recording LLB to turn on recording. (Recording enabled                                                                                                    |                  | _      |         | _       |          |          |      |      |      |     |      |      |     |      |      |      |          |        |     |
|                                                                                                    | Click            | Rec    | ording  |         |          | t        | o tu | rn o | n re | col | rdin | g. ( | Red | corc | ding | g er | nab      | led    | F   |

- 4. Configure the schedule settings for quality, FPS and recording type.
- 5. Click and drag the mouse over the recording schedule to apply the recording setting to multiple days and hours.

)

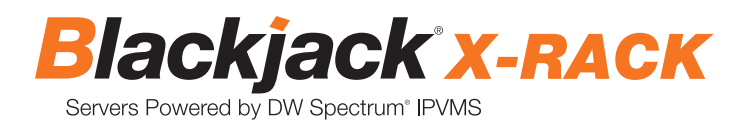

| General  |  |  |  |  |  |  |  |  |  |  |        |  |
|----------|--|--|--|--|--|--|--|--|--|--|--------|--|
| Recordin |  |  |  |  |  |  |  |  |  |  | tivate |  |
| Recordin |  |  |  |  |  |  |  |  |  |  |        |  |
|          |  |  |  |  |  |  |  |  |  |  |        |  |
| М        |  |  |  |  |  |  |  |  |  |  |        |  |
| , i      |  |  |  |  |  |  |  |  |  |  |        |  |
| W        |  |  |  |  |  |  |  |  |  |  |        |  |
| Ţ        |  |  |  |  |  |  |  |  |  |  |        |  |
|          |  |  |  |  |  |  |  |  |  |  |        |  |
| 1        |  |  |  |  |  |  |  |  |  |  |        |  |
| 2        |  |  |  |  |  |  |  |  |  |  |        |  |
| School   |  |  |  |  |  |  |  |  |  |  |        |  |
| Hra      |  |  |  |  |  |  |  |  |  |  |        |  |
| Quality  |  |  |  |  |  |  |  |  |  |  |        |  |
|          |  |  |  |  |  |  |  |  |  |  |        |  |

\* Click on "All" to apply to the entire schedules.

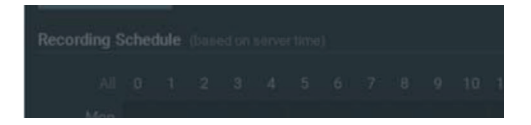

| General                                | lecordi | ng   | NO pr | uta - | Motio   | on   | Fishe                    | ye                                    | Adva                                   | nced                                  | Exp                                    | et.                           |                          |                               |                     |                         |                          |          |                         |                                |                        |                   |         |  |
|----------------------------------------|---------|------|-------|-------|---------|------|--------------------------|---------------------------------------|----------------------------------------|---------------------------------------|----------------------------------------|-------------------------------|--------------------------|-------------------------------|---------------------|-------------------------|--------------------------|----------|-------------------------|--------------------------------|------------------------|-------------------|---------|--|
| Recording                              |         |      |       |       |         |      |                          |                                       |                                        |                                       |                                        |                               |                          |                               |                     |                         |                          |          |                         |                                |                        |                   | ctivate |  |
| Recording                              | Sche    | dule |       |       |         |      |                          |                                       |                                        |                                       |                                        |                               |                          |                               |                     |                         |                          |          |                         |                                |                        |                   |         |  |
| AI                                     |         |      |       |       |         |      |                          |                                       |                                        |                                       |                                        |                               |                          |                               |                     |                         |                          |          |                         |                                |                        |                   |         |  |
| Mon<br>Tue<br>Wed<br>Thu<br>Fri<br>Sat |         |      |       |       |         |      | 15 × 15 × 15 × 15 × 15 × | 二 二 二 二 二 二 二 二 二 二 二 二 二 二 二 二 二 二 二 | 1 日日日日日日日日日日日日日日日日日日日日日日日日日日日日日日日日日日日日 | 1日日日日日日日日日日日日日日日日日日日日日日日日日日日日日日日日日日日日 | 1 日日日日日日日日日日日日日日日日日日日日日日日日日日日日日日日日日日日日 | 11 H 15 H 15 H 15 H 15 H 15 H | 10 H 15 H 15 H 15 H 15 H | 12 HI 15 HI 15 HI 15 HI 15 HI | 1 日 日 日 日 日 日 日 日 日 | 10 HI 15 HI 15 HI 15 HI | 11 H 15 H 15 H 15 H 15 H |          | 10 HA 15 HA 15 HA 15 HA |                                |                        |                   |         |  |
| Schedule<br>FPS<br>Quality             |         |      | 0     |       | ecord ) | Alwa | 15<br>Hi                 | 15<br>Ha                              | 15<br>Hi                               | 15<br>Hi                              | 15<br>Hi                               | 15<br>H                       | 15<br>- Lo-R             | 15<br>Hi                      | 15<br>Hi<br>Do N    | 15<br>Hi                | 15<br>Hi                 | 15<br>H4 | E<br>P                  | 15<br>∦ Sho<br>≧ Sho<br>anic N | ow Qu<br>ow FP<br>Aade | ality<br>s<br>off |         |  |

6. A red dot will appear next to the camera in the resource tree once recording is started.

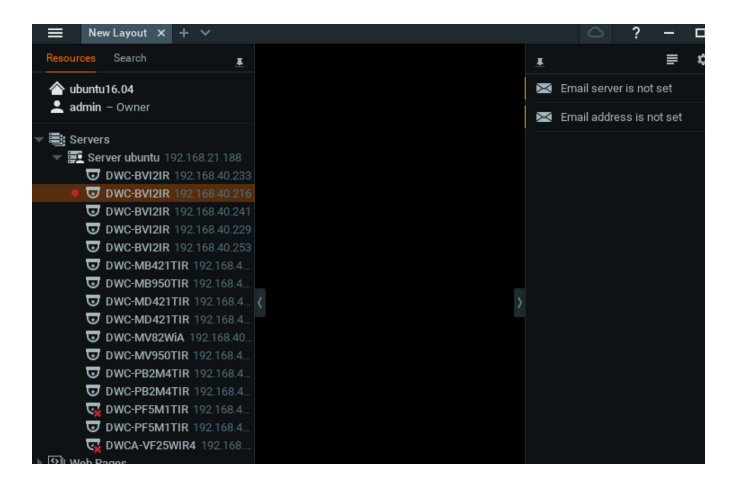

#### STEP 6: Backup database

1. Click on the menu on the top left of the screen and click on "System Administration" from the drop-down list.

| General Licenses     | Email Updates (        | Jsers Routing Manag     | jement Time Synd | chronization DW Cloud |           |
|----------------------|------------------------|-------------------------|------------------|-----------------------|-----------|
| DWSpectro            | um 🖌                   |                         |                  |                       |           |
| Ŷ                    | <b>4</b>               | ବ ବ<br>                 | <u>ه</u>         |                       |           |
| Event Rules          | Event Log              | Camera List             | Audit Trail      | Health Monitoring     | Bookmarks |
| System Settings      |                        |                         |                  |                       |           |
| 🗹 Enable cameras a   | nd servers auto discov | ery                     |                  |                       |           |
| 🗹 Enable audit trail |                        |                         |                  |                       |           |
| Send anonymous       | usage and crash statis | tics to software develo | opers (recommend |                       |           |
| Allow System to c    | ptimize camera setting | s (recommended)         |                  |                       |           |
| Backup and Resto     | re                     |                         |                  |                       |           |
| Create Backup        | Restore from Bac       | kup                     |                  |                       |           |
| You can create a bac |                        |                         |                  |                       |           |
|                      |                        |                         |                  |                       |           |
|                      |                        |                         |                  |                       |           |
|                      |                        |                         |                  |                       |           |
|                      |                        |                         |                  | OR Appl               | y Cancel  |

- 2. Click on Create Backup...
- 3. Navigate to the folder where you want to save and enter the name of the backup file. Click Save.

|                | C:\Users\CUBE\Documents      | ~ <del>(</del> | → ↑ 🖦 🗉 👪     |
|----------------|------------------------------|----------------|---------------|
| 🚑 My Con       | <sup>1</sup> Name <u>=</u>   | Size Type      | Date Modified |
| CUBE           |                              |                |               |
|                |                              |                |               |
|                |                              |                |               |
|                |                              |                |               |
|                |                              |                |               |
|                |                              |                |               |
|                |                              |                |               |
| File name:     | SpectrumDB_06252017          |                | Save          |
| Files of type: | Database Backup Files (* db) |                | ✓ Cancel      |
|                | Batasaba Buokup Piloo ( .db) |                | ouncer        |

\* It is strongly recommended to backup your data to an external storage media.

**NOTE** More information and instructions are available in the DW Spectrum<sup>®</sup> IPVMS user manual.

## **TROUBLESHOOTING TIPS**

| Problem                                         | Possible solutions                                                                                                    |
|-------------------------------------------------|----------------------------------------------------------------------------------------------------|
| My camera does not<br>auto-discover             | <ol> <li>Is the camera in the same LAN network as the media server?</li> <li>Is your camera compatible with DW Spectrum*? (Refer to our website for full list of supported cameras.)</li> <li>Is the camera updated to its latest firmware?</li> <li>If your camera is integrated with DW Spectrum* via ONVIF, make sure ONVIF is enabled on your camera.</li> <li>Try adding the camera manually.</li> <li>Try rebooting the server after installation. Allow up to 2 minutes for the server to map your network and detect all supported devices.</li> </ol>                                                                                                    |
| Videos are slow                                 | <ol> <li>Are you accessing the same cameras from multiple clients? (LAN and WAN)</li> <li>Do you have a Gigabit network? Check your network speed.</li> </ol>                                                                                                    |
| My camera appears<br>disconnected               | <ol> <li>Under camera settings, make sure the user name and password are correct.</li> <li>Under the camera settings, use the 'Ping' button to make sure the camera is connected to the network properly.</li> <li>If you can connect to the camera's web viewer, try rebooting the camera and/or restore it to factory default.</li> <li>Make sure your camera is using the latest firmware available.</li> <li>Make sure that the camera is connected to the same network as the server.</li> <li>If you are connecting to a camera that is integrated with DW Spectrum<sup>®</sup> via the ONVIF protocol (see list), make sure ONVIF is enabled.</li> <li>Make sure your user has permissions to view that specific camera.</li> </ol> |
| l cannot get playback<br>video from my camera   | <ol> <li>Do you have network connection between client and server (in case server and client are not on the same machine)?</li> <li>Make sure your user has playback viewing permissions for the selected channel.</li> <li>Make sure the camera is set to a recording mode that would provide recorded video for the selected time and environment.</li> <li>On the server side, check the media server log to make sure the camera you are trying to watch has not been unexpectedly disconnected.</li> </ol>                                                                                                    |
| l get an 'unauthorized'<br>message on my camera | <ol> <li>Make sure the camera's user name and password are properly entered in the camera's general information under<br/>the camera settings menu.</li> <li>If necessary, try rebooting the camera to apply the camera's user name and password.</li> </ol>                                                                                                    |

### SYSTEM REQUIREMENTS

### **Recommended specs for the full client**

| Processor                | Intel® Core® i5 or grea                   | ater.                                                                                                    |
|--------------------------|-------------------------------------------|----------------------------------------------------------------------------------------------------|
| Video card               | Intel® HD Graphics 25<br>Recommend NVIDIA | 500 (or higher) with 1GB dedicated memory.<br>or AMD graphics card with 2GB or more memory.                                                                                                    |
| Resolution               | 1920 x 1080                               |                                                                                                    |
| RAM                      | 16GB                                      |                                                                                                    |
| NIC                      | 1Gbps                                     |                                                                                                    |
| OS supported             | Tested operating systems                  | <ul> <li>Windows<sup>®</sup>: 7, 8, 8.1, 10/Enterprise.</li> <li>Windows Server<sup>®</sup>: 2008 R2, 2012, 2012 R2, 2016 v1607.</li> <li>Ubuntu<sup>®</sup> LTS: 16.04, 18.04.</li> </ul>                                                                                                    |
| - media server           | Operating system no<br>longer supported   | <ul> <li>32 Bit operating system (both Windows® and Ubuntu® Linux®).</li> <li>Ubuntu® 14.04 is no longer supported.</li> <li>Windows Server® 2008 no longer supported. (Only 2008 R2 is supported).</li> </ul>                                                                                                    |
| OS supported<br>- client | Tested operating<br>systems               | <ul> <li>Windows<sup>®</sup>: 7 Home, 7 Standard, 7 Pro, 7 Ultimate, 8/8.1 Standard, 8/8.1 Pro, 8.1<br/>Enterprise, 10 Home/Pro/Enterprise<sup>1</sup>.</li> <li>Windows Server<sup>®</sup>: 2008 R2, 2012, 2012 R2, 2016 v1607.</li> <li>Ubuntu<sup>®</sup> LTS: 16.04, 18.04.</li> <li>OS X 10.13: "High Sierra", 10.14: "Mojave", 10.15 "Catalina".</li> <li><sup>1</sup> For Windows 10, i5/i7 processors with 16GB RAM and video card with 2GB or<br/>higher RAM is recommended.</li> </ul> |
|                          | Operating system no<br>longer supported   | <ul> <li>32 Bit operating system (both Windows and Ubuntu Linux)</li> <li>Ubuntu 14.04 is no longer supported.</li> <li>Windows Server 2008 no longer supported (Only 2008 R2 is supported)</li> </ul>                                                                                                    |

\* Except Storage Server version

Important: OS not listed will be not be supported by DW® Tech Support

Tel: +1 (866) 446-3595 Fax: (813) 888-9262

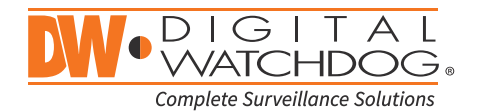

www.digital-watchdog.com sales@dwcc.tv